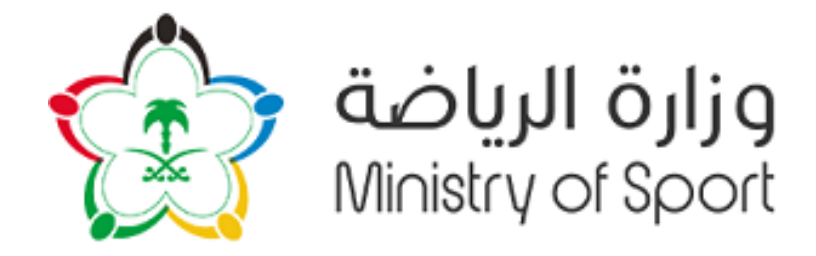

# بوابة اللإنتخابات

دليل المستخدم

طلب الترشح

للاستفسار أو الدعم الفني التواصل على الرقم :٥٥٤٦٩٩٩١٦

<u>الفهر س</u>

تطبيق تسجيل مستخدم ١ الشاشة الأساسية ٢ انشاء كلمة المرور ٣٠.

٣ خطاً! الإشارة المرجعية غير معرّفة. خطاً! الإشارة المرجعية غير معرّفة.

۲

تطبيق طلب الترشح

من خلال هذا التطبيق يمكن للأعضاء طلب الترشح.

#### ١. الشاشة الأساسية

## من خلال الصفحة الرئيسية يمكن للمستخدم الدخول و التقدم بطلب الترشح. قم بالنقر على طلب الترشح

| 3 Д |                          |                                       |                                   |                    | الصفحة الرئيسية       | وزارة الرياضة<br>Ministry of Sport |
|-----|--------------------------|---------------------------------------|-----------------------------------|--------------------|-----------------------|------------------------------------|
|     |                          | - B.F                                 | لجنة الانتخابات العامة الانتخابات | اعدادات الانتخابات | صندوق الوارد الخاص بي | المستخدم مطور                      |
|     |                          |                                       |                                   |                    |                       | الانتخابات                         |
|     | التصويت<br>تطبيق التصويت | اجتماع اللجنة<br>اجتماع التجنة العامة | طلب الطعن                         | القائمة النوائية   | عرض القوائم الأولية   | طلب الأرشح                         |
|     | Y                        | ¥                                     | ¥                                 | ≈=                 | ≣I                    | Ō                                  |
|     |                          |                                       |                                   |                    |                       | 1                                  |
|     |                          |                                       |                                   |                    | -                     |                                    |
|     |                          |                                       |                                   |                    |                       |                                    |
|     |                          |                                       |                                   |                    |                       |                                    |
|     |                          |                                       |                                   |                    |                       |                                    |
|     |                          |                                       |                                   |                    |                       |                                    |
|     |                          |                                       |                                   |                    |                       |                                    |
|     |                          |                                       |                                   |                    |                       |                                    |
|     |                          |                                       |                                   |                    |                       |                                    |

## بعد انتهاء من التحميل ستظهر الشاشة التالية لبدأ عملية الترشح:-

| الترشح<br>abdulkareem AK ا                                                                                                    | طلب ا                                           |
|----------------------------------------------------------------------------------------------------|-------------------------------------------------|
| abdulkareem AK                                                                                                    | Ĩ                                               |
|                                                                                                    |                                                 |
| $\sim$                                                                                                    |                                                 |
| يتعنيه<br>التمة الانتائية الحافة الأولى في تجويز ترشحك ننتخابات النادي، في هذه الوظيفة، سيخون بإمخالك البدء بإعداد قائمك الانتخابية من ختل اضافة ملخص عن الخطة الانتخابية الحاصة بك. الخطة الانتخابية حيث أن تحتوي على تقاصيل واضحة عن الأهداف والمبادى التوجيهية التي لعائم<br>اعتهام في مالة مواز في الانتخابة، بعد تحجد الحظة الانتخابية، سنخون لمك المرض طنات الانضاب المعادة الانتخابية من ختل أضافة ملخص عن الخطة الانتخابية في خلص على تقاصيل واضحة عن الأهداف والمبادى التوجيهية التي لعائم<br>اعتهام في مالة مواز في الانتخابة، بعد تحجد الحظة الانتخابية، سنخون لمك القدام البل الشاخل اللغات المقاصيل على على على على على تعاميل واضحة عن الأهداف المعادي التوجيهية التي تعمل أن عمل على على على على أعضاء ولديار ستاح ك التوجيهية الت<br>الا التي هذه المستدات بمكن أن تشمل الأدلة على الخبرات السابقة، شهادات الفدرات، أو أي حدم أكر فد بثبت قدرت المراحلة التقاطية الماضة الحر من أن جميع المستدات المرامقة ذات صلة ومعيدة لحملك الانتخابية. | القائمة ال<br>"إنشاء ق<br>العمل بنا<br>لخطتك ال |
|                                                                                                    |                                                 |
|                                                                                                    |                                                 |
|                                                                                                    |                                                 |

| ٢. انشاء خطة الترشح                                                                                                    |
|----------------------------------------------------------------------------------------------------|
| -   قم بالنقر على انشىء قائمة                                                                                                    |
| - ثم قم بإضافة الخطة اللإنتخابية و عند الإنتهاء قم بالنقر على حفظ                                                                                                    |
| <ul> <li>ثم قم بالموافقة على التعهد و عند الإنتهاء قم بالنقر على موافق</li> </ul>                                                                                                    |
| ت المالية والم الرياضة المالية المالية المالية المالية المالية المالية المالية المالية المالية المالية المالية ا                                                                                                    |
| طلب الترشح                                                                                                    |
| abdulkareem AK 🖉                                                                                                    |
| المائمة الإنتخابية<br>"إنشاء قائمة إلتخابية<br>الإسلام المتحابية "تعتر الخطوة الولى في تجهز ترشدك استخابات النادي. في هذه الوظيفة، سركون بإمكانك البدء بإعداد فالمتك استخابية من خلنل اضافة ملخص عن الخطف الستخابية الخاصة بك، الخطف الستخابية وبدر أن تحتوي على تماصل واضحة عن الأهداف والمبادئ التوجيهية الاي تعترم<br>العمل الله عليها في حالة فورك في استخابات. بعد تحديد الخطة الستخابية من خلن المنامة مي أخلف البدء بإعداد فالمتك البري عن الحاص العن<br>العمل الله عليها في حالة فورك في استخابات. بعد تحديد الخطة الستخابية من خلق المناصف المارك التوجيهية الاي التعامة<br>الخطك الاستخابية. هذه المستندات يمكن أن تشمل اللحلة على الجرات السابقة شهادات القدرات، أو أي دعم أخر قد يلبت فدرك على تنفيذ الخطة الاستخابية الاي العامة القراط في المام تأخذ عن أن تجميع المستندات المرامقة حات صلة ومفيدة لحملك الانتخابية.<br>الاخطاف الاستخابية، هذه المستندات يمكن أن تشمل اللحلة على الجرات السابقة شهادات القدرات، أو أي دعم أخر قد على تنفيذ الخطا الانتخابية الاي الا عملة أكد من أن جميع المستندات المرامقة حات صلة ومفيدة لحملك الانتخابية. |
|                                                                                                    |
|                                                                                                    |
|                                                                                                    |
|                                                                                                    |
| (ctocul), lum                                                                                                    |
|                                                                                                    |

| •••         | 🗆 🗤 طلب الترفيح +                                                                                                    |                                                                                                    |                                                                                                    |   |
|-------------|----------------------------------------------------------------------------------------------------|----------------------------------------------------------------------------------------------------|----------------------------------------------------------------------------------------------------|---|
| ← C         | https://flpnwc-i7yjxvev85.dispatcher.sa1.hana.ondemand.com/sites/LPDemos                                                                                                    |                                                                                                    | A the Ge See                                                                                                    | b |
|             |                                                                                                    |                                                                                                    |                                                                                                    |   |
| SB          |                                                                                                    |                                                                                                    | وراره الرياضي Ministry of Sport                                                                                                    |   |
|             |                                                                                                    |                                                                                                    |                                                                                                    |   |
|             |                                                                                                    |                                                                                                    | طلب الترشد                                                                                                    |   |
|             |                                                                                                    |                                                                                                    |                                                                                                    |   |
|             | بالمايل                                                                                                    |                                                                                                    |                                                                                                    |   |
|             |                                                                                                    |                                                                                                    | USER USER                                                                                                    |   |
|             |                                                                                                    |                                                                                                    |                                                                                                    |   |
|             |                                                                                                    | 8 التفاصيل                                                                                                    | 5-14-14-14-14-14-14-14-14-14-14-14-14-14-                                                                                                    |   |
| iic.        |                                                                                                    | الخطة الانتخابية: •                                                                                            | القائمة الإنكانية<br>"انشاء قائمة التخابية" تعتم الخطوة الأولى في تحميز ترشحك لانتخابات الا                                                                                         |   |
| -           | في النادي. عليك أن تضمن أن عدد الأعضاء في قائمتك لا يقل عن 4                                                                                                    | اضف الخطة الانتخابية 1                                                                                         | الأهداف والمبادئ التوجيهية التي تعازم العمل بناء عليها في حالة فوزك                                                                                                    |   |
| b           | عم آخر قد يثبت قدرتك على تنفيذ الخطة الانتخابية التي افترحتها، فقد                                                                                                    |                                                                                                    | أعضاء ولا يزيد عن 9 أعضاء. وأخيراً، ستتاح لك الفرصة لإرفاق المستندات ا                                                                                                    |   |
|             |                                                                                                    |                                                                                                    | تاكد من ان جميع المستندات المرفقة ذات صلة ومفيدة لحملتك الانتخابي                                                                                                    |   |
|             |                                                                                                    |                                                                                                    |                                                                                                    |   |
|             |                                                                                                    |                                                                                                    |                                                                                                    |   |
|             |                                                                                                    |                                                                                                    | خطة المرشح قائمة أعضاء اللجنة العمومية الملفات المرفقة                                                                                                    |   |
|             |                                                                                                    |                                                                                                    |                                                                                                    |   |
|             | 2                                                                                                    |                                                                                                    |                                                                                                    |   |
|             | حفظ الغاء                                                                                                    | )                                                                                                    | الخطة الانتخابية:                                                                                                    |   |
|             |                                                                                                    |                                                                                                    |                                                                                                    |   |
|             |                                                                                                    |                                                                                                    |                                                                                                    |   |
|             |                                                                                                    |                                                                                                    |                                                                                                    |   |
|             |                                                                                                    |                                                                                                    |                                                                                                    |   |
|             |                                                                                                    |                                                                                                    |                                                                                                    |   |
| سال للاعضاء |                                                                                                    |                                                                                                    |                                                                                                    |   |
|             |                                                                                                    |                                                                                                    |                                                                                                    |   |
| aA          |                                                                                                    |                                                                                                    | وزارة الرياضة<br>Ministry of Sport                                                                                                    |   |
|             |                                                                                                    |                                                                                                    |                                                                                                    |   |
|             |                                                                                                    | تعهد                                                                                                    | طلب الترشح                                                                                                    |   |
|             |                                                                                                    | ้ ก็สำนับมี อีเซียด อากรระบบ อันเอป อีร์โออป อันไอป อีเรียด อีกไอป ออนไป: อากิ ไ                               |                                                                                                    |   |
|             |                                                                                                    | ى يەغىر ۋەرىرارىل ئەلىۋە رىغىمە بەرەبىمىغە مەمەرەپە بىرىغىمە بىسمۇرىك ۋىۋارلە بىرلەردە بىر                     | abdullaroom AK 👼                                                                                                    |   |
|             |                                                                                                    | and the second state of the second state                                                                       | abdulkaleentAk                                                                                                    |   |
|             |                                                                                                    | and a second second second second second second second second second second second second second second second |                                                                                                    |   |
|             |                                                                                                    |                                                                                                    | القائمة الإنتخابية                                                                                                    |   |
| ر مارم<br>ر | اصة بك. الخطة الانتخابية يجب أن تحتوي على تفاصيل واضحة عن الأهداف والمبادئ التوجيهية الآي<br>بالمتحرب بقل عن ما أو ضلح ما بنيج عن مأو ضلح مأمراً ستتحرب المناضعة البغام المستناحة الجامعة | فة. سيكون بإ<br>هما راسيا                                                                                      | "إلشاء قائمة إنتخابية" تعتبر الخطوة الأولى في تجهيز ترشحك لانتخابات النادي. في هذه الوظية<br>المعل بالزعادها في حالقهمانية بالانتخابات بمعتقدينا الفطيقات المتحابية بينافع الماليات |   |
| ,           | ناتصت لا يتنن عن 4 اعضاء ولا يريد عن 5 اعضاء. واخيرا، مساح تك استرضا بإرساق استسندات الداعس<br>المستندات المرفقة ذات صلة ومفيدة لحملتك الانتخابية.                                        | ه علی رزسان<br>ات، او ای دعا                                                                                   | العصل بناء عليها في حالنا مورك في الاستابات، بعد تحديد الحصة الاستابية، تسخول تدينه المحر<br>لخطتك الانتخابية، هذه المستندات يمكن أن تشمل الأدلة على الخبرات السابقة، شهادات القدرا |   |
|             |                                                                                                    |                                                                                                    |                                                                                                    |   |
|             |                                                                                                    |                                                                                                    |                                                                                                    |   |
|             |                                                                                                    |                                                                                                    |                                                                                                    |   |
|             |                                                                                                    |                                                                                                    |                                                                                                    |   |
|             |                                                                                                    |                                                                                                    |                                                                                                    |   |
|             |                                                                                                    |                                                                                                    |                                                                                                    |   |
|             |                                                                                                    |                                                                                                    |                                                                                                    |   |
|             |                                                                                                    |                                                                                                    |                                                                                                    |   |
|             |                                                                                                    | ا<br>اوافق على الشروط                                                                                          |                                                                                                    |   |
|             |                                                                                                    | موافق الفاء                                                                                                    |                                                                                                    |   |
|             |                                                                                                    |                                                                                                    |                                                                                                    |   |
|             |                                                                                                    |                                                                                                    |                                                                                                    |   |
|             |                                                                                                    |                                                                                                    |                                                                                                    |   |

- ٣. انشاء قائمة أعضاء المرشحين
   عليك ان تضمن أن عدد الأعضاء في قائمتك لايقل عن ٤ أعضاء و لا يزيد عن ٩ أعضاء
   قم بالنقر على قائمة أعضاء المرشحين
  - ثم قم بالنقر على إضافة عضو
  - قم بإختيار العضو من القائمة من خلال تعميده
    - ثم قم بالنقر على تحديد

### - عند الانتهاء من اختيار الأعضاء قم بالنقر على انشئ قائمة

|     | SI                                                                                                    |                                                                                                    |                                                                                                    | v                                                                                                    | رة الرياضة<br>Ministry of Sp                                                                                 | <b>jljg</b><br>port                                            |
|-----|----------------------------------------------------------------------------------------------------|----------------------------------------------------------------------------------------------------|----------------------------------------------------------------------------------------------------|----------------------------------------------------------------------------------------------------|----------------------------------------------------------------------------------------------------|----------------------------------------------------------------|
|     |                                                                                                    |                                                                                                    |                                                                                                    |                                                                                                    | ارسح                                                                                                    | طلب ال                                                         |
|     | نادی الشیاب                                                                                                    |                                                                                                    |                                                                                                    |                                                                                                    | Saif Jalajel                                                                                                 |                                                                |
|     | ي على تفاصيل واضحة عن الأهداف والعبادي التوجيهية<br>ولا يزيد عن 9 أعضاء. وأحرا، ستناح لك المرصة لإرفاق<br>قة ذات ضلة ومفيدة لحملتك الانتخابية. | ية بك. الخطة الانتخابية يجب أن تحتو<br>عاء في قائمتك لا يقل عن 4 أعضاء<br>تأخد من أن جميع المستندات المرف | مخاناء اليدء بإعداد قائمتك الانتخابية من خلال اضافة ملحم عن الحطة الانتخابية الخام<br>على إرسال ظليات الانضمام إلى الأعضاء الاحرين في النادي، عليك أن تضمن أن عمد الأعد<br>ت القدرات، أو أي دعم أحر قد بليت قدرتك على تنفيذ الحطة الانتخابية التي القارطية، قفط | في تجويز ترشحك لانتخابات النادي. في هذه الوظيفة، سيخون يا<br>في الانتخابات، بعد تحديد الحظة الانتخابية، سنخون لديك القدرة،<br>المستندات يمكن أن تشعل الأدلة على الحرارات السايقة، شهادا | نابية<br>بنة إنتخابية " تعتبر الخطوة الأولى<br>لعمل بناء عليها في حالة فوزك<br>الداعمة لخطتك الانتخابية. هذه | القائمة الإنتد<br>"إنشاء قائم"<br>التي تعتزم ال<br>المستندات ا |
|     |                                                                                                    |                                                                                                    |                                                                                                    | الملقات المرفقة                                                                                                    | بشح اعضاء قائمة المرشحين                                                                                     | خطة المرا                                                      |
|     | 😫 اضافة عضو                                                                                                    |                                                                                                    | عدد الطلبات الموافق عليها: 🖪 1                                                                                                    |                                                                                                    | ائمة المرشحين (1)                                                                                            | أعضاء قا                                                       |
|     | نائب الرئيس                                                                                                    | حالة العضو                                                                                                | رقم الجوال                                                                                                    | مده انارسح<br>الارید الالکترونی                                                                                                    | يم إرسال القائمة تتقالبا بعد إنتهاء :<br>الاسم                                                               |                                                                |
|     | ×                                                                                                    |                                                                                                    | تمت الموافقة                                                                                                    | -<br>                                                                                                    |                                                                                                    | - 8                                                            |
| ضاء | ctil (lun)                                                                                                    |                                                                                                    |                                                                                                    |                                                                                                    |                                                                                                    |                                                                |

|         |            |                   | A              |
|---------|------------|-------------------|----------------|
| 0       |            |                   | اختر مستخدما   |
| 4       |            |                   | <u>, 121</u>   |
| العتوان | رقم الجوال | البريد الالكتروني | طلب 🗆 الاسم    |
|         |            |                   |                |
|         |            |                   |                |
|         |            |                   |                |
|         |            |                   |                |
| DI COL  |            |                   | الماند<br>اشات |
|         |            |                   | ېست<br>التي ا  |
|         |            |                   | المس           |
|         |            |                   |                |
|         |            |                   |                |
|         |            |                   | خد             |
|         |            |                   |                |
|         |            |                   | 1              |
|         |            |                   |                |
|         |            |                   |                |
|         |            |                   |                |
|         |            |                   |                |
|         |            |                   |                |
|         |            |                   |                |
|         |            |                   |                |
|         |            |                   |                |
|         |            |                   |                |

٤. طلب إرسال قائمة المرشحين هذه الخطوة تسمح لك بإرسال القائمة إلى الأعضاء التي تم اختيارهم من قبل رئيس القائمة. سوف يتم إشعار الأعضاء عن طريق البريد الإلكتروني المسجل في البوابة.

- يمكنك من تحديد مهام الأعضاء كنائب الرئيس
- يمكنك حذف عضو او أكثر من الخلال النقر على X بجانب اسم العضو

| <ul> <li>In Truing</li> <li>In Truing</li></ul>                                                                                                    |                                                                                                    |                                                                                                    |                                                                                                    |                                                                                                    |
|----------------------------------------------------------------------------------------------------|----------------------------------------------------------------------------------------------------|----------------------------------------------------------------------------------------------------|----------------------------------------------------------------------------------------------------|----------------------------------------------------------------------------------------------------|
| Image: Source Source                                                                                                    |                                                                                                    |                                                                                                    |                                                                                                    | لترشح                                                                                                    |
| e de la cuer e tarce la cue de la cuer e tarce la cue de la cue de la cue                                                                                                    | ىشىات                                                                                                    | نادی ال                                                                                                    |                                                                                                    | Saif Jalajel                                                                                                    |
| <ul> <li>Net Set Set Set Set Set Set Set Set Set S</li></ul>                                                                                                    | عبل واضحة عن الأهداف والمبادئ التوجيهي<br>١٩ أعضاء. وأخيراً. ستتاح لك الفرصة لإرفاق<br>ة ومفيدة لحملتك الانتخابية.                                                                                                    | ة الخاصة بك، الحطة الانتخابية بجب أن تحتوي على تقاد<br>:د الأعضاء في فائمتك لا يقل عن 4 أعضاء ولا يزيد عن<br>ا. فقط تأكد من أن جميع المستندات المرفقة ذات صلاً                                                                                                    | > البدء بإعداد فألمتك الانتخابية من خلال اضافة ملخص عن الحطة الانتخابي<br>سال طلبات الانضمام إلى الأعضاء الاحرين في النادي. عليك أن تضمن أن عد<br>جزات، أو أي دعم احر فد بلبت قدرتك على تنفيذ الحطة الانتخابية التي افترجنية                                                                                                    | نتخابية<br>لتمة إنتخابية" نقار الخطوة الأولى في تجويز ترشحك لانتخابات النادي. في هذه الوظيفة، سيكون بإمكانا<br>ع العمل بناء عليها في حالة فورك في الانتخابات، بعد تحديد الخطة الانتخابية، ستكون لديك القدرة على إر<br>لت الداعمة لخطتك الانتخابية، هذه المستندات يمكن أن تشمل الآدلة على الحرات السابقة. شهادات القد                                                                                                    |
| <ul> <li></li></ul>                                                                                                    |                                                                                                    |                                                                                                    |                                                                                                    | مرشح أعضاء فالمة المرشدين الملفات المرفقة                                                                                                    |
| <ul> <li>الارسال الملك المالي المراس</li> <li>السال المراس</li> <li>المراس</li> <li>المراس</li> <l< td=""><td>😫 اضافة عضو</td><td></td><td>عدد الطلبات الموافق عليها: 🗿 1</td><td>قائمة المرشحين (4)</td></l<></ul>                                                                                                    | 😫 اضافة عضو                                                                                                    |                                                                                                    | عدد الطلبات الموافق عليها: 🗿 1                                                                                                    | قائمة المرشحين (4)                                                                                                    |
| Image     Image     Image     Image     Image       Image     Image     Image     Image     Image     Image       Image     Image     Image     Image     Image     Image     Image       Image     Image     Image     Image     Image     Image     Image       Image     Image     Image     Image     Image     Image     Image       Image     Image     Image     Image     Image     Image     Image     Image       Image     Image     I                                                                                                    |                                                                                                    |                                                                                                    |                                                                                                    | سيتم إرسال الفائمة تلفاليا بعد إنتهاء مدة الأرشح                                                                                                    |
| <ul> <li></li></ul>                                                                                                    | نائب الرئيس                                                                                                    | حالة العضو                                                                                                    | رقم الجوال                                                                                                    | النسم الريد الالكتروني                                                                                                    |
| ا         ا         ا         ا         ا         ا         ا         ا         ا         ا         ا         ا         ا         ا         ا         ا         ا         ا         ا         ا         ا         ا         I         I                                                                                                    | ×                                                                                                    | الرئيس                                                                                                    | تمت الموافقة                                                                                                    |                                                                                                    |
| <ul> <li></li></ul>                                                                                                    | ×                                                                                                    | نائب الرئيس                                                                                                    | بإنتظار إرسال الطلب                                                                                                    |                                                                                                    |
| <ul> <li>Set and the set of the set of</li></ul>                                                                                                    | ×                                                                                                    | عضو                                                                                                    | بإنتظار إرسال الطلب                                                                                                    |                                                                                                    |
| هن المراكب المراكب                                                                                                    |                                                                                                    | and                                                                                                    | بانقال السال الطلب                                                                                                    | Mehamma                                                                                                    |
| البارية<br>البارية<br>الباري<br>الباري<br>الباري<br>الباري<br>البارية<br>البارية<br>البارية<br>الب |                                                                                                    |                                                                                                    |                                                                                                    |                                                                                                    |
| من استخدی<br>ام افراد الدوان الول فی تواز شد للاتان الذی می دواز شد بلاد الدوان الدی الدوان الدوان<br>الدوان الدوان الدوان الدوان الدوان الدوان الدوان الدوان الدوان الدوان الدوان الدوان الدوان الدوان الدوان الدوان الدوان الدوان الدوان الدوان الدوان الدوان الدوان الدوان الدوان الدوان الدوان الدوان الدوان الدوان الدوان الدوان الدوان الد                                                                                                    |                                                                                                    |                                                                                                    |                                                                                                    | زارة الرياضة 🕎                                                                                                    |
| له ابن المرابع المرابع ال<br>مرابع المرابع المرابع المرابع المرابع المرابع المرابع المرابع المرابع المرابع المرابع المرابع المرابع المرابع المرابع المرابع المرابع المرابع المرابع المرابع المرابع المرابع المرابع المرابع المرابع المرابع المرابع المرابع المرابع المر                                                                                                    | شياب                                                                                                    | نادى. ال                                                                                                    |                                                                                                    | زارة الرياضة<br>Ministry of Soc<br>لترشح<br>Saif Jalajel                                                                                                    |
| عد البرشر من ملك البرشرين المكان المؤلمين<br>عندا مالمه المرشرين (2)<br>أ سيرا إسال المالمة التلبا بعد إلتهاء مدة الإشراع<br>البرس (2)<br>البرس (2)<br>اللس (2)<br>اللس (2)<br>اللس (                                                                                           | شناب                                                                                                    | نادى. الا                                                                                                    | ×                                                                                                    | زارة الرياضة<br>Ministry of Soc<br>لترتشح<br>Saif Jalajel                                                                                                    |
| استان المالة المرشرين(ع)         عند الطلبان الموافق غلبوا قتار         فالا المعدم المرشرين           ال سنام إسل المالمة للغايا مد المرشين         السنام السال مد المالي مد المرشين         فالا المعدم المرشين           ال سنام إسل المالمة للغايا مد المرشين         السنام السال مد المرشين         والا المعدم المرشين           السنام         المرشين         مالم الحوال         دا المعدم المرشين           السنام         المرشين         مالم الحوال         دا المعدم المرشين                                                                                                    | شيال<br>عبل واضدة عن الأهداف والمبادي التوجيم،<br>رد أعصاء وأخيرا، ستناح لك المرضة لإرماق<br>ة ومميدة لحملتك الانتخابية.                                                                                                    | لأحك ، الا<br>الحاصة بك. الدطة الانتخابية يجب أن تحتوى على تفاد<br>لد الاعطاء في قائمتك لا يقل عن 4 أعضاء ولا يزيد عن<br>ا، فقط نأكد من أن جميع المستندات المرفقة ذات منذ                                                                                              | <ul> <li>البدء بإعداد فائمتك الانتخابية من خلل أفافة ملحم عن الحطة الانتخاب<br/>سال من غذيات الانتخابية من خلل أفافة ملحم عن الحطة الانتخابا<br/>بوله في ناخير عن الحصة عامة التي أفترتوانا<br/>على الد ملاحة من الحصة عامة</li></ul>                                                                                                    | دارة الرياضة يحيي .<br>لترشح<br>Saif Jalajel<br>منت<br>المانيات تبر الحدارة الولى في تجريز تشدك التكانات اللذي في هذه الوظيفة سيكون بإمكانا<br>والفي لناء غليها في حالة مورك في الاتكانات بعد تحديد الحطة الالحابية، سيكون لديك القدرة على إز<br>الدامامية لحظك الالتكابية، هذه المستندات يمكن أن تشمل الادة على الحرات السابقة شوادات القد                                                                                                    |
| ال سيتم إرسال المالمة للمانيا بعد إنتهاء مدة الترشيح<br>السيم الاستان الدينية عدف الترشين الريد التكتوني (مع الدوال حالة العضو الالالي المالي حالة العضو الالالي المالي<br>المالية المالية المالية المالية المالية المالية المالية المالية المالية المالية المالية المالية المالية المالية                                                                                                    | شياب<br>عيل واضحة عن الأهداف والمبادئ التوحيج<br>رد أعماء وأخبار ستاح لك المرصة تررفتاق<br>6 ومميدة تحملتك الانتخابية.                                                                                                    | لأحك ، الأ<br>الحاصة بك. الحطة الانتخابية يجب أن تحتوى على تفاد<br>لا الاعضاء في فائقتك لا يقل عن 4 أعضاء ولا يريد عن<br>ا، فقط نأخذ من أن جميع العسنتدات المرفقة ذات منذ                                                                                              | ب البدء بإعداد فلامتك الانتخابية من خلال الخلافة ملحم عن الحطة الانتخابية<br>عليها في تأخيد<br>عليه الذي ماذخ من الحدمي؟<br>عليه الذي ماذخ من الحدمي؟<br>ويوفي إيها.                                                                                                    | دی که که که که که که که که که که که که که                                                                                                    |
| الاسم الاربد الدكتوني (مُم الجوال حالة العضو الا الرئيس                                                                                                    | شياب<br>بان واحدة عن الأهداف والمبادى التوديم<br>و أعماء وأخرا، ستاح لك الفرصة لإرماق<br>ف ومعيدة لحملتك الانتخابية.<br>هذا اعامه عمو                                                                                                    | نادی ، ال<br>الدامة بك الحطة الانتخابية بجب أن تحتوي على تفاد<br>دد الاعضاء في فاتمنك لا يقل عن 4 أعضاء ولا يريد عن<br>1. فقط نأخذ من أن جميع المستندات المرفقة ذات ميلا                                                                                               | ن النده باجداد فالمتك الانتخابية من خلال الخافة ملحم عن الحطة الانتخاب<br>سال في ناخيد<br>عاد من الحدم؟<br>عليه التي مناخد من الحدم؟<br>عليه التي مناخد من الحدم؟<br>عليه التي مناخد من الحدم؟                                                                                                    | ذارة الرياضة بين المن عنها بين المنابعة بين المن عنها المن عنها المن عنها المن عنها المن عنها المن عنها المن ا<br>الترشح<br>الما الساحة العام المولي من تجوز نشحك لا تخابات اللذي مي هذه الوظيفة، سيخون براحالا<br>الداعمة لحظت الالتحابة، هذه المستندات بعك أن نشمل الاداة على الديرات السابقة شوادات القد<br>مرشح منها ما المواقعين المامات الموقعة<br>منابعة المرشحن (٤)                                                                                                    |
|                                                                                                    | شياب<br>بيان واضحة عن الأهداف والمبادي التوجيع<br>و أعماء وأخيرا، ستاح لك الفرصة لإرقاق<br>ف ومعيدة لحملتك الانتخابية.<br>هذا المالية عليه<br>هذا المالية عليه                                                                                                   | نادی ، ال<br>الحامة بك الحطة الانتخابية بجب أن تحقوي على تفاد<br>بد الاعضاء في قائمتك لا يقل عن 4 أعضاء ولا يزيد عن<br>ا. فقط ناكد عن أن جميع المستندات المرفقة ذات منا                                                                                                | الندة باعداد فالمتك الانتخابية من خلال الخافة ملحص عن الحطة الانتخابي<br>سال ( ) باخيد<br>عام الندميا<br>على الندميا<br>وفوقي إلايا<br>يعد الدلاليات الموافق عليها: 13                                                                                                    | ذارة الرياضة بين المن عنها بين المن عنها المن عنها المن عنها المن عنها المن عنها المن عنها المن عنها المن عنها المن عنها المن المن عنها المن المن المن المن المن المن المن الم                                                                                                    |
| Mahamad B                                                                                                    | شياب<br>على واحدة عن الأهداف والمبادئ التوطيب<br>و أعضاء وأخيرا، ستناح لك المرضة لإرقاق<br>و ومعيدة لحملتك الانتخابية.<br>ها أعامه عمو<br>الا اعتماد الإنس                                                                                                    | نادی ، الا<br>الدامة بك الحطة الانتخابية بجب أن تحتوي على تماد<br>بد الاعضاء في قائمتك لا يقل عن 4 أعضاء ولا يزيد عن<br>ا، فقط ناخد عن أن جميع المستندات المرفقة ذات ميز<br>دارة الاعصار عليه المستندات المرفقة ذات ميز<br>دارة الاعصار عليه المستندات المرفقة ذات ميز | ن البده بارعاد فالمتك الانتخابية من خلال الخافة ملحص عن الخطة الانتخابي<br>عن البده بارعاد فالمتك الانتخابية من خلال الخافة ملحص عن الخطة الانتخابية<br>عن البده من الحدمي؟<br>عدد الحلايات الموافق عنوية: ها<br>بهم الحوال                                                                                                    | ذارة الرياضة بين المن المن عنها المن عنها المن عنها المن عنها المن عنها المن عنها المن عنها المن عنها المن عن<br>الترشيح<br>الما التمالية: تعابل الحطرة اللولى في تجوز ترشحك التجابات اللدي في هذه الوظيفة. سيكون إماليا المراحة<br>العامل بلاء عليها عن حالة مورك في الالتجابات. بعد تحديد الحلمة الالتجابية، سيكون لميك القدرة على ال<br>العامل بلاء عليها عن حالة مورك في الالتجابات. بعد تحديد الحلمة الالتجابية، سيكون لميك القدرة على ال<br>مراهم معاملة المراحية المعاملة المراحية المعاملة المراحة المالية، شواحات العام<br>مراهم معاملة المراحين المعاملة المراحية المراحية المعاملة المراحية المراحية المالية المراحية المالية، المراحية<br>المراحي المراحية المالية المراحية المعاملة المراحية المراحية المراحية المراحية المراحية المراحية المراحية المراحية المعاملة المراحية المعاملة من المعاملة المراحية المراحية المراحية المراحية المراحية المراحية المراحية المالية المراحية المعاملة المراحية المراحية المراحية المراحية المراحية المراحية المراحية المراحية المعاملة منها المراحية المراحية على مراحية المراحية الم<br>المراحية المراحية المراحية المراحية المراحية المراحية المراحية المراحية المراحية المراحية المراحية المراحية المراحية المراحية المراحية المراحية المراحية المراحية المراحية المراحية منة المراحية المراحية المراحية المراحية المراحية المراحية المراحية المراحية المراحية منها المراحية المراحية منها المراحية المراحية المراحية المراحية المراحية المراحية المراحية الم |
| الأنفار إيسال الطلب عضو عنو                                                                                                    | شياب<br>بيل واحدة عن الأهداف والمبادى التوحين<br>و أعضاء وأخرا، ستاح لك المرصة لإرماق<br>و معيدة لحملتك الاستاحية.<br>و إعماء محمو<br>الا اعتماء عمو<br>الا اعتماء عمو<br>الا اعتماء عمو<br>الا اعتماء عمو<br>الا اعتماء عمو<br>الا اعتماء عمو<br>الا اعتماء عمو | لأحك ، الا<br>الاحامة بك الدفلة الانتخابية بجب أن تحتوى على تقاد<br>لا فقط نأخذ من أن جميع المستندات المرفقة ذات منذ<br>دخالة الفضو<br>حدالة الفضو<br>الترامين                                                                                                    | <ul> <li>البده دارعداد فاشتك الانتخابية من حلل الفائلة ملحص عن الحظة الانتخابية من حلل أفائلة ملحص عن الحظة الانتخابية عن أن عمد أن عد المائل الحديث عن أن عد الحديث عن أن عد الحديث عد الحديث الحديث عن أن عد الحديث عن أن عد الحديث الحديث عن أن عد الحديث الحديث عد أن الحديث الحديث الح<br/>الحد الحديث الحديث الحديث الحديث الحديث الحديث الحديث الحديث الحديث الحديث الحديث الحديث الحديث الحديث الحديث الحديث الحديث الحديث الحديث الحديث الحديث الحديث الحديث الحديث الحديث الحديث الحديث الحديث الحديث الحديث الحديث الحديث الحديث الحديث الحديث الحديث الحديث الحديث الحديث الحديث الحديث الحديث<br/>الحديث الحديث الحديث الحديث الحديث الحديث الحديث الحديث الحديث الحديث الحديث الحديث الحديث الحديث الحديث الحديث الحديث الحديث الحديث الحديث الحديث الحديث الحديث الحديث الحديث الحديث الحديث الحديث الحديث الحديث الحديث الحديث الحديث الح</li></ul> | ذیران الریاضی یکی این المی این این این این این این این این این ای                                                                                                    |

٥. الملفات المرفقة

تتيح لك هذه الخطوة لارفاق المستندات الداعمة لخطتك الإنتخابية. تأكد أن جميع المستندات المرفقة ذات صلة لحملتك الإنتخابية.

- قم بالنقر على ارفاق ملف
  - قم بارفاق المستند

| (5)                                                                                                    | v                                                                       | فرارة الرياضة Ministry of Sport )<br>Ministry of Sport طلب الترشح                                                                                             |
|----------------------------------------------------------------------------------------------------|-------------------------------------------------------------------------|----------------------------------------------------------------------------------------------------|
| نادى، الشباب                                                                                                    |                                                                         | Saif Jalajel 🛛 👮                                                                                                    |
| ات النادي، في هذه الوظيفة، سيخون بإمكانك البدء بإعداد فأثمتك الانتخابية من خلال اضافة ملخص عن الخطة الانتخابية الخاصة بك، الحطة الانتخابية بجب أن تحتوي على تماصل واضحة عن الأهداف والمبادئ التوجيهية<br>الحظة الانتخابية سنخون نجيك الهدرة على إرسال طلات الانصام إلى الاعضاء في النائين التي في في قائمتك لا يقل عن 4 أعضاء ولا يزيد عن 9 أعضاء، وأخيرا، ستاج لك الفرصة نزماق<br>مل الآذلة على الحراث السابقة، شهادات القدرات، أو أي دعم أخر قد يثبت قدرتك على تتفيذ الحظة الانتخابية التي من أن عده الأعضاء في في قائمتك لا يقل عن 4 أعضاء ولا يزيد عن 9 أعضاء، وأخيرا، ستاج لك الفرصة نزماق<br>مل الآذلة على الحراث السابقة، شهادات القدرات، أو أي دعم أخر قد يثبت قدرتك على تتفيذ الحظة الانتخابية التي أن من | ي تجهيز ترشحك لانتخابا<br>ي الانتخابات. بعد تحديد<br>مستندات يمكن أن تش | المالمة الإنتخابية<br>"إنشاء مائمة إنتخابية" تعتبر الخطوة الأولى م<br>التي تعابر العمل بناء عليها في حالة مورك م<br>المستندات الداعمة لحظت الانتخابية. هذه ال |
|                                                                                                    | الملفات المرفقة                                                         | خطة المرشح أعضاء قائمة المرشحين                                                                                                    |
| x     2023 galget 4 activities                                                                                                    |                                                                         | pet الدحقة الإنتخابية Pet                                                                                                    |
| ارسال للاعضاء                                                                                                    |                                                                         |                                                                                                    |

٦. اطلاع الأعضاء على القائمة الانتخابية الذي تم اختيارهم فيها من قبل رئيس القائمة تتيح هذه الخطوة للأعضاء الذين تم اختيارهم من قبل رئيس القائمة من الاطلاع على تفاصيل القائمة و الخطة الانتخابية و اختيار الموافقه او رفض انضمامه للقائمة.

- قم بالنقر على مهامي
  - قم باختيار القائمة
- قم بالاطلاع على معلومات القائمة
- قم بالموافقة او رفض الانضمام للقائمة الترشيحية من خلال النقر على تمت الموافقة او الرفض

| ••• 🔲 📃           | + x ملقى الشخصي x إسترابيجة الشي                                                                                                    |                                                                                                    |
|-------------------|----------------------------------------------------------------------------------------------------|----------------------------------------------------------------------------------------------------|
|                   | https://fipmee-75ykvev85.dispatcher.ss1.hana.ondemand.com/sites/LPDemo#inbox-Display 👌 🎓 🚱 🤗 🤮 🚥                                                                                                    | b                                                                                                    |
| SJ                | < ) وزارة الرياضة 😭 ملف الشخصي •                                                                                                    | <ul><li></li><li></li></ul> |
|                   | <br>لائحة مهامي ~                                                                                                    | <b>3</b><br>+                                                                                                    |
| 5                 | (31) للأحة الموام                                                                                                    |                                                                                                    |
|                   | تفاصيل المهام                                                                                                    |                                                                                                    |
|                   |                                                                                                    |                                                                                                    |
| ¢                 | الله المحالية المحالية ال<br>المحالية المحالية ا<br>المحالية المحالية المحالية المحالية المحالية المحالية المحالية المحالية المحالية المحالية المحالية المحالية المحالية المحالية المحالية المحالية المحالية المحالية المحالية المحالية المحالية المحالية المحالية المحالية المحالية المحالية |                                                                                                    |
| ¢                 | P000119 Request to Join as Member with P000119 election candidacy for Club<br>55 کے<br>Request to Join Vectoro candidacy<br>50022914253 دالیاتی والسطانی اولسطانی 14/7223/5/14                                                                                                    |                                                                                                    |
| ¢                 | P000119 Request to Join as Member with P000119 election candidacy for Club المحلي المحلي<br>محلي المحلي المحلي المحلي المحلي المحلي المحلي المحلي المحلي المحلي المحلي المحلي المحلي المحلي المحلي المحلي المحلي المحلي المحلي المحلي المحلي المحلي المحلي المحلي المحلي المحلي المحلي المحلي ا<br>محلي المحلي المحلي المحلي المحلي المحلي المحلي المحلي المحلي المحلي المحلي المحلي المحلي المحلي المحلي المحلي المحلي المحلي المحلي المحلي المحلي المحلي المحلي المحلي المحلي المحلي المحلي المحلي المحلي المحلي المحلي المحلي المحلي المحلي المحلي المحلي المحلي المحلي المحلي المحلي المحلي المحلي المحلي                                                                                                    |                                                                                                    |
| ¢                 | P000119 Request to Join as Member with P000119 election candidacy for Club<br>55 کے<br>Request to Join election candidacy<br>S002291/4253 :هاستان بالمال مال<br>p. 14/7 2023/9/15 :مالکار                                                                                                    | _ 0                                                                                                    |
|                   | PD00119 Request to Join as Member with P000119 election candidacy for Club                                                                                                    |                                                                                                    |
|                   |                                                                                                    |                                                                                                    |
| ← C               | المعالي الملحي المحمي المحمي العمر المحمي العمر المحمي العمر المحمي العمر المحمي العمر المحمي العمر المحمي العمر المحمي العمر المحمي العمر (flprwc-77 jivev85 dispatcher.sal.hana.ondemand.com/sites/.PDemo#Inbox-Display8/ReviewCandM5/(SAP_Origin='NA/instanceID='e5092740-f30d-f1ed-a594-faf63e25e282) A المحمد المحمد<br>المحمد المحمد المحمد المحمد المحمد المحمد المحمد المحمد المحمد المحمد المحمد المحمد المحمد المحمد المحمد المحمد المحمد المحمد المحمد المحمد المحمد المحمد المحمد المحمد المحمد المحمد المحمد المحم                                                                                                    | (b)<br><                                                                                                    |
|                   |                                                                                                    | 0                                                                                                    |
|                   | Request to Join as Member with P000119 election candidacy for Club 55<br>Request to Join election candidacy                                                                                                    | +                                                                                                    |
|                   | لم الطلب بواسطهٔ 50022914253 (1425)<br>MEDIUM اللولوية 14/17 2023/5/15 مالماليد (1420)                                                                                                    | -                                                                                                    |
|                   | معاير الترشح لائدة الأعضاء الملفان المرفقة                                                                                                    |                                                                                                    |
|                   | تفاصیل المرشح<br>الرائمة الإنتاب                                                                                                    |                                                                                                    |
| تمت الموافقة (رفض |                                                                                                    | 8                                                                                                    |

للاستفسار أو الدعم الفني التواصل على الرقم :٥٥٤٦٩٩٩١٦